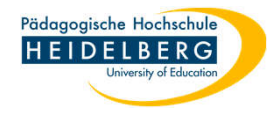

## Stud.IP: Persönliche Angaben / Profil ändern

- 1. Stud.IP aufrufen unter <u>https://studip.ph-heidelberg.de/index.php?again=yes</u> und anmelden
- 2. hier das Icon "Profil" wählen

| Stud.IP PH-Heidelberg                      | 2                                                                            |                                                                 | Was suchen Sie? | ۹ 🕛 🚣 🗸 |
|--------------------------------------------|------------------------------------------------------------------------------|-----------------------------------------------------------------|-----------------|---------|
| A 9 🛛 2 🛚                                  |                                                                              |                                                                 |                 | STUD.IP |
| Profil Persönliche Angaben Einstellungen K | Kategorien Terminvergaue Mehr                                                |                                                                 |                 | 0[]     |
| Mein Profil<br>Christina Herberger         | Allgemeine Informationen E-Mail: nutzername@ph-heidelberg.de Wo ich arbeite: | Heidelberg (sichtbar nur für Sie und alle Administrator/-innen) |                 |         |
|                                            | 圐 Ankündigungen                                                              |                                                                 |                 | + .0    |

3. das vorhandene Profil wird angezeigt.

Pädagogische Hochschule HEIDELBERG

- im Profil wählen Sie 4. den Reiter "Persönliche Angaben"
- nun können Sie Ihre 5. Angaben ergänzen
- Speichern Sie Ihre 6. Änderungen durch Klicken auf "Übernehmen"
- 7. Fertig
- 8. Bitte prüfen Sie, ob auch die Möglichkeiten der anderen Reiter für Sie relevant / interessant sind.

| Stud.IP PH-Heidelberg                                                                  | Was suchen Sie? Q 0 💑 🗸                                      |  |  |  |
|----------------------------------------------------------------------------------------|--------------------------------------------------------------|--|--|--|
| 合う 🛍 მ 🔤 🏭 🛃 🔍 🖬                                                                       |                                                              |  |  |  |
| Profil Persönliche Angaber Einstellungen Kategorien Terminvergabe Mehr                 | <pre>③ []</pre>                                              |  |  |  |
| 4 Persönliche Angaben<br>bearbeiten Einige Ihrer persönlichen Daten werden nicht in St | ud.IP verwaltet und können daher hier nicht geändert werden. |  |  |  |
| Grunddaten Persönliche Angaben bearbeiten                                              | Persönliche Angaben bearbeiten                               |  |  |  |
| Weitere Daten Nutzername *                                                             |                                                              |  |  |  |
| Einrichtungsdaten nutzername                                                           |                                                              |  |  |  |
| Vorname *                                                                              | Nachname *                                                   |  |  |  |
| vorname                                                                                | nachname                                                     |  |  |  |
| Titel                                                                                  | Titel eingeben                                               |  |  |  |
| 5a Titel nachgest.                                                                     | Titel nachgest. eingeben                                     |  |  |  |
|                                                                                        |                                                              |  |  |  |
| E-Mail                                                                                 | E-Mail                                                       |  |  |  |
| E-Mail*                                                                                | E-Mail Wiederholung*                                         |  |  |  |
| herberger@ph-heidelberg.de                                                             | herberger@ph-heidelberg.de                                   |  |  |  |
| Geschlecht                                                                             |                                                              |  |  |  |
| O unbekannt                                                                            |                                                              |  |  |  |
| O männlich                                                                             |                                                              |  |  |  |
| 5b e weiblich                                                                          |                                                              |  |  |  |
| O divers                                                                               |                                                              |  |  |  |
| Übernehmen                                                                             |                                                              |  |  |  |
|                                                                                        |                                                              |  |  |  |